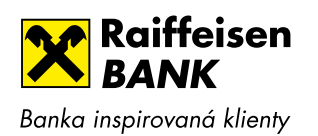

## PRAVIDELNÉ INVESTOVÁNÍ

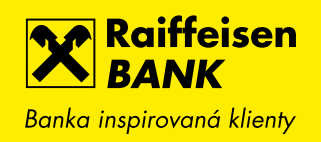

Přihlaste se do svého Internetového bankovnictví a na kartě INVESTICE přes tlačítko "RBROKER – VSTUP" vstoupíte do investiční aplikace RBroker.

| <b>≙</b>                                                           | PLATBY                               | ÚČTY                                      | KARTY                   | PŮJČKY A H                                 | YPOTÉKY INVE        | STICE |
|--------------------------------------------------------------------|--------------------------------------|-------------------------------------------|-------------------------|--------------------------------------------|---------------------|-------|
| Vlastní pozna<br>Seznamte se s novinka                             | <b>ámky k p</b><br>ami, ke kterým js | <b>ohybům na ú</b><br>te nás inspirovali. | čtu a další r           | novinky                                    | Otevřit PDF         |       |
| BĚŽNÝ OSOBN                                                        | IÍ ÚČET                              |                                           | 00 P                    | <b>ŮJČKA</b><br>otřebujete peníze?         | ČEKAJÍCÍ POLOŽ      | кү    |
|                                                                    |                                      |                                           |                         |                                            | Čekající platby     |       |
| Aktuální zůstatek<br>Aktuální zůstatek<br>Povolený debet k čerpání |                                      |                                           | Předschválili jsme Vám  | ŽÁDOSTI A NABÍDKY                          |                     |       |
|                                                                    | 4ge-                                 | Vývoj zůstatku                            | sazbou                  | A máte je za pár minut.                    | Rozpracované žádost | i     |
|                                                                    |                                      |                                           | A mare je               |                                            | Nabídky             |       |
| NOVÁ PLATBA                                                        | •                                    | HISTORIE POHYBŮ 🕨                         |                         | POŽÁDAT →                                  | Půjčky a hypotéky   | •     |
|                                                                    |                                      |                                           |                         |                                            | Karty               |       |
|                                                                    | ul,                                  | INVESTICE                                 |                         |                                            | Investice           | •     |
|                                                                    |                                      |                                           |                         | arabalie Akupaneli                         | Pojištění           | •     |
| Aktuální zůstatek                                                  | Aktu                                 | Aktuální hodnota                          | Předschvá<br>limitem až | ilili jsme Vám kartu s                     | Tipy pro Vás        | •     |
| 144 - 27 <b>24 J</b> A 58 <b>5</b> 8                               | -                                    | 2018 400 July 20 8 10                     |                         | e<br>výhodněji s kreditní<br>každém kroku. | MOJE KONTAKT        | Y     |
|                                                                    | - ~                                  |                                           | Vyberte si              | tu pravou pro Vás.                         | Bankéř/pobočka      | •     |
| 25494 Osk                                                          | 49. W.                               | 4.44                                      | 145                     |                                            |                     |       |

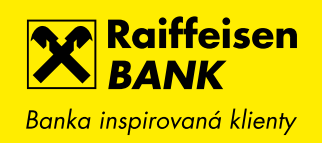

Po vstupu do aplikace RBroker klikněte v levém menu na tlačítko "PRAVIDELNÉ INVESTICE", kde si následně vytvoříte novou pravidelnou investici.

|                       | iffeisen<br>NK           | · · · · · · · · · · · · · · · · · · · | EN 🕶   Odhlásit se                                                              |  |  |
|-----------------------|--------------------------|---------------------------------------|---------------------------------------------------------------------------------|--|--|
|                       |                          | $\bigcirc$ vyhledat portfolio         |                                                                                 |  |  |
| DOMŮ                  | PŘEHLED PORTFOLIA        |                                       | <u>≵ XLS</u>                                                                    |  |  |
| SEZNAM PORTFOLIÍ      |                          |                                       |                                                                                 |  |  |
| 🔓 UZAVŘENÁ PORTFOLIA  | íní ukazatele            |                                       |                                                                                 |  |  |
| PORTFOLIO •           | A                        |                                       |                                                                                 |  |  |
| FONDY                 |                          | Letošní výkonnost                     | Celková výkonnost                                                               |  |  |
| PRAVIDELNÉ INVESTICE  | vá hodnota portfolia pro | 12.29%                                |                                                                                 |  |  |
| OSTATNÍ INSTRUMENTY 🕨 | A 46.9.597 S.275         | Výkonnost 1R<br>Výkonnost 3R -        |                                                                                 |  |  |
| 🗹 DOTAZNÍK 🕨 🕨        |                          | Výkonnost 5L -                        |                                                                                 |  |  |
|                       | m pozic                  |                                       |                                                                                 |  |  |
|                       | Prodej 🚯 ISIN 🍦 Měno     | a 🔶 Název 🍐 🚯 Počet ks 🌲              | Cena za ks 🔶 K datu 🍦 Tržní ho                                                  |  |  |
|                       | Prodej<br>Prodej         | No can be the                         | yste state – y til state i laga vite<br>nationale – til state en et state state |  |  |